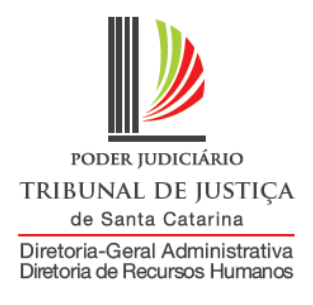

# MANUAL DO SISTEMA DE GOZO E SUSPENSÃO DE LICENÇA-PRÊMIO

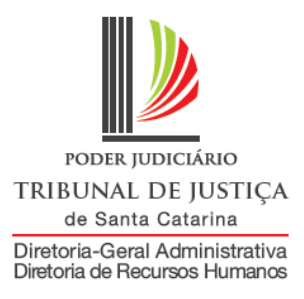

## Apresentação

O sistema foi desenvolvido com o objetivo de dar celeridade ao procedimento de comunicação de gozo e de suspensão de licença-prêmio, por meio de uma interface Web, permitindo que a ficha funcional do servidor seja atualizada em tempo real.

Neste manual, será mostrado o passo a passo para acessar os cadastros, bem como os relatórios para consulta.

Em caso de dúvidas, entre em contato com a Diretoria de Recursos Humanos (centraldrh@tjsc.jus.br ou 48-3287-7506) ou com a Diretoria de Tecnologia da Informação (<u>suporte.srh@tjsc.jus.br</u>).

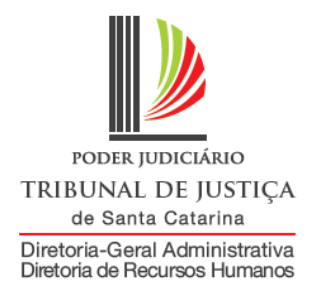

### Requisitos para utilização do sistema

A licença-prêmio está prevista na Lei Estadual n. 6.745, de 28 de dezembro de 1985 (Estatuto dos Servidores) e foi regulamentada pela Resolução GP n. 19, de 22 de julho de 2014. Consiste no afastamento integral do trabalho, por até 90 dias, após cada quinquênio de serviço público estadual.

O usufruto do benefício depende de autorização da chefia e pode ocorrer de forma fracionada. O período de afastamento não poderá ser inferior a 15 (quinze) dias em relação a cada quinquênio, salvo na hipótese em que o saldo deste seja inferior. No caso de parcelamento, o saldo remanescente do quinquênio não poderá ser inferior a 15 (quinze) dias.

O servidor em estágio probatório pode solicitar o gozo de licença-prêmio; entretanto, o período de estágio será suspenso durante o gozo.

A solicitação de gozo deverá ser realizada pelo servidor ao seu superior hierárquico, pelo correio eletrônico, para análise do pedido. Caberá à chefia do servidor (ou Chefe de Secretaria de Foro, em se tratando de servidor de comarca) informar a autorização do afastamento neste sistema, mediante utilização do *login* setorial.

Na Justiça de Primeiro Grau, a funcionalidade será utilizada pelo Chefe de Secretaria de Foro.

No Tribunal de Justiça, a funcionalidade poderá ser acessada pela chefia da Divisão, gabinetes de Diretores e de Desembargadores, Presidência, Vice-Presidência, Academia Judicial, Corregedoria-Geral da Justiça, Secretário da Corregedoria-Geral da Justiça, e Coordenação da ASPLAN.

O servidor receberá notificação em seu endereço eletrônico sempre que for cadastrado o afastamento.

Eventual suspensão do gozo da licença-prêmio, nas hipóteses admitidas, também será comunicada pelas chefias mencionadas neste sistema.

Eventual exclusão dos cadastros já efetuados deverá ser solicitada à Seção de Registro e Informação da Diretoria de Recursos Humanos, pelo correio eletrônico secrinf@tjsc.jus.br, informando as razões do pedido de exclusão.

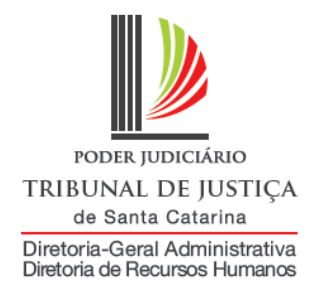

### Como acessar a ferramenta

1) Acesse a área de acesso restrito:

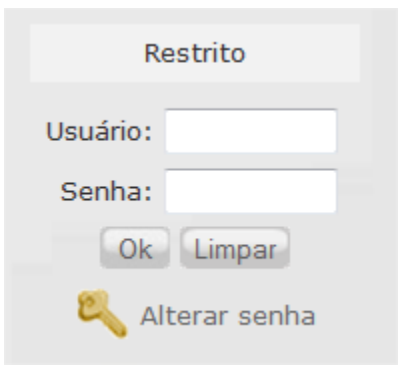

2) Será aberta uma janela para identificação, utilize o login institucional do setor (w) para se identificar:

| Identificação |        |        |  |  |
|---------------|--------|--------|--|--|
| Usuário :     |        |        |  |  |
| Senha :       |        |        |  |  |
|               | Enviar | Limpar |  |  |

3) Na aba Serviços, escolha a opção "Sistema de Recursos Humanos":

| Favoritos Consultas Serviços            |   |
|-----------------------------------------|---|
| Aplicativos                             |   |
| Consulta de Processos Administrativos   | • |
| Marcação de Férias 2012                 | • |
| Servidor Destaque                       | • |
| Sistema Gerenciador de Emails           | • |
| Sistema de Recursos Humanos             | • |
| Troca Senha de E-mail e Acesso Restrito | • |
|                                         |   |

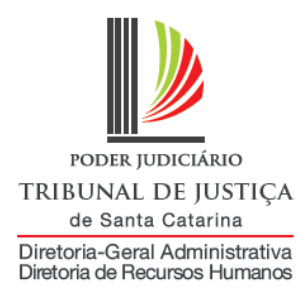

4) Abrirá uma nova página com os links para os sistemas de Recursos Humanos que seu login tem acesso, um deles será:

Opções do Sistema Afastamentos > Manter Licença Prêmio

### 5) Clique nesse link e você terá acesso ao menu do sistema de licença-prêmio:

Poder Judiciário de Santa Catarina

SRH Sistema de Afastamentos versão 1.0.19

Sistema de Gozo e Suspensão de Licença Prêmio

Cadastrar Gozo

Relatório Gozo

Manual

Utilizando os botões, será possível a navegação entre as telas do sistema:

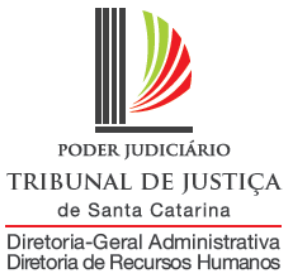

### Comunicado de gozo de licença-prêmio

Para comunicar a autorização de um afastamento

| Poder Judiciário de Santa Catarina         SRH       Sistema de Afastamentos         versão 1.0.19         Sistema de Gozo e Suspensão de Licença Prêmio         Cadastrar Gozo       Relatório Gozo |             |             |                    |                 |       |  |  |  |
|----------------------------------------------------------------------------------------------------|-------------|-------------|--------------------|-----------------|-------|--|--|--|
| Cadastro de goz                                                                                                    | o de licenç | a prêmio    |                    |                 |       |  |  |  |
| Nº matrícula:                                                                                                    |             |             |                    |                 |       |  |  |  |
| Nome:                                                                                                    |             |             |                    |                 |       |  |  |  |
| Lotação:                                                                                                    |             |             |                    |                 |       |  |  |  |
|                                                                                                    | Selecione o | quinquênio: |                    |                 |       |  |  |  |
|                                                                                                    | CD          | Quinquênio  | Nº Dias Concedidos | Nº Dias Gozados | Saldo |  |  |  |
|                                                                                                    |             |             |                    |                 |       |  |  |  |
|                                                                                                    |             |             |                    |                 |       |  |  |  |
|                                                                                                    |             |             |                    |                 |       |  |  |  |
|                                                                                                    |             |             |                    |                 |       |  |  |  |
| Data início gozo:                                                                                                    |             |             |                    |                 |       |  |  |  |
| Data fim gozo:                                                                                                    |             |             |                    |                 |       |  |  |  |
| Total Dias:                                                                                                    |             |             |                    |                 |       |  |  |  |
|                                                                                                    |             | Salvar (    | Cancelar           |                 |       |  |  |  |

#### Orientação para preenchimento dos campos:

**Matrícula:** digite a matrícula do servidor. Serão retornadas automaticamente as informações dos campos "nome" e "lotação".

Selecione o quinquênio: clique sobre o quinquênio que o servidor deseja utilizar

Data de início: informe a data inicial do afastamento, no formato dd/mm/aaaa, ou selecione uma data no calendário ao lado.

**Data de fim:** informe a data final do afastamento, no formato dd/mm/aaaa, ou selecione uma data no calendário ao lado.

Total de dias de afastamento: calculado automaticamente.

Clique em salvar.

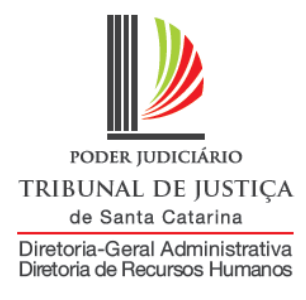

## Relatório de gozo

Para visualizar os afastamentos de determinado servidor

| Poder Judiciário                     | de Santa Cata                                      | rina                                                          |            |             |          |                |              | <b>A</b>       | के A+ A-  |  |
|--------------------------------------|----------------------------------------------------|---------------------------------------------------------------|------------|-------------|----------|----------------|--------------|----------------|-----------|--|
| SRH Sist                             | ema de Afas                                        | tamentos versão 1.0.19                                        |            |             |          |                |              | (sair)         |           |  |
| Sistema de                           | istema de Gozo e Suspensão de Licença Prêmio       |                                                               |            |             |          |                |              |                |           |  |
| Cadastrar Gozo Relatório Gozo Manual |                                                    |                                                               |            |             |          |                |              |                |           |  |
| Relatório de                         | Relatório de gozo de licença prêmio                |                                                               |            |             |          |                |              |                |           |  |
| Número o                             | la matrícula:<br>Nome:<br>Situação:<br>Data entre: | Todas v<br>all all<br>Buscar as informações Limpar os filtros |            |             |          |                |              |                |           |  |
| Тіро                                 | Matrícula                                          | Nome                                                          | Quinquênio | Data início | Data fim | Data suspensão | Dias gozados | Dias suspensos | Suspensão |  |
|                                      |                                                    |                                                               |            |             |          |                |              |                |           |  |
|                                      |                                                    |                                                               |            |             |          |                |              |                |           |  |
|                                      |                                                    |                                                               |            |             |          |                |              |                |           |  |
|                                      |                                                    |                                                               |            |             |          |                |              |                |           |  |
|                                      |                                                    |                                                               |            |             |          |                |              |                |           |  |
|                                      |                                                    |                                                               |            |             |          |                |              |                |           |  |
|                                      |                                                    |                                                               |            |             |          |                |              |                |           |  |
|                                      |                                                    |                                                               |            |             |          |                |              |                |           |  |
|                                      |                                                    |                                                               |            |             |          |                |              |                |           |  |
|                                      |                                                    |                                                               |            |             |          |                |              |                |           |  |

#### Orientação para preenchimento dos campos:

Matrícula: digite a matrícula do servidor.

Situação: é possível escolher apenas as licenças já suspensas. Caso deseje uma pesquisa geral, deixe "todas"

Clique em "buscar informações".

O sistema carregará o relatório com as informações que constam na tabela.

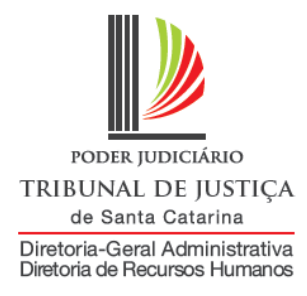

# Suspensão de gozo de licença-prêmio

Para efetuar a suspensão de um afastamento

| Poder Judiciário de Sant                       | a Catarina     |                   |            |             |            |                |              | 👗 wdrhri       | f الج ۵+۵-    |
|------------------------------------------------|----------------|-------------------|------------|-------------|------------|----------------|--------------|----------------|---------------|
| SRH Sistema de                                 | Afastamentos   | versão 1.0.19     |            |             |            |                |              | (sair)         | 0.4.4         |
| Sistema de Gozo e                              | Suspensão c    | le Licença Prêmio |            |             |            |                |              |                |               |
| Cadastrar Gozo R                               | elatório Gozo  | Manual            |            |             |            |                |              |                | Ġ A+ A- A     |
| Relatório de gozo de                           | licença prêmio |                   |            |             |            |                |              |                |               |
| Número da matrío.<br>Nor<br>Situaç<br>Data err | lla:           | Impar os filtros  |            |             |            |                |              |                |               |
| Тіро                                           | Matrícula      | Nome              | Quinquênio | Data início | Data fim   | Data suspensão | Dias gozados | Dias suspensos | Suspensão     |
| GOZO                                           |                |                   | 2008/2013  | 01/09/2015  | 30/09/2015 | 16/09/2015     | 15           | 15             | V LP suspensa |
| GOZO                                           |                |                   | 2008/2013  | 16/09/2015  | 30/09/2015 |                | 15           | 0              | Suspender LP  |

Na mesma tela de relatório, após efetuar a pesquisa dos períodos gozados pelo servidor, clique no botão "Suspender LP".

| Suspensão de Licença Prêmio |               | × |
|-----------------------------|---------------|---|
| Suspensão do gozo de lice   | ença prêmio   |   |
| Matrícula:                  |               |   |
| Nome:                       |               | ] |
| Lotação:                    |               | ] |
| Data início gozo:           |               |   |
| Data fim gozo:              |               |   |
| Motivo Suspensão:           | Selecione 🗸 🗸 |   |
| Data suspensão:             |               |   |
| Número de dias Suspensos:   |               |   |
|                             | Salvar Fechar |   |

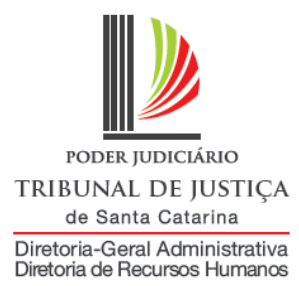

| spensão de Licença Prêmio |                                                      | × |
|---------------------------|------------------------------------------------------|---|
| Suspensão do gozo de lice | ença prêmio                                          |   |
| Matrícula:                |                                                      |   |
| Nome:                     |                                                      |   |
| Lotação:                  | TRIBUNAL DE JUSTICA                                  |   |
| Data início gozo:         | 16/09/2015                                           |   |
| Data fim gozo:            | 30/09/2015                                           |   |
| Motivo Suspensão:         | Selecione   •                                        |   |
| Data suspensão:           | Licença para Tratamento de Saúde                     |   |
| Número de dias Suspensos: | Licença Gestação<br>Imperiosa Necessidade de Serviço |   |
|                           | A pedido Salvar Fechar                               |   |

#### Orientação para preenchimento dos campos:

Matrícula: automático Nome: automático Lotação: automático Data inicial: automático Data final: automático Motivo da suspensão: selecione um dos motivos

Licença para tratamento de saúde: será possível suspender apenas se o afastamento por doença ocorrer anteriormente. Não existe a possibilidade de suspensão caso o servidor ou seu familiar fiquem doentes durante o gozo de licença-prêmio.

**Licença-gestação:** estando a gestante usufruindo licença-prêmio, ela será suspensa em razão da concessão de licença-gestação

**Imperiosa necessidade de serviço**: é o fato que ocorrer após o início do afastamento do servidor. Não é possível suspender em razão de fato anterior ao afastamento. A suspensão precisará ser motivada.

<u>A pedido</u>: para os casos em que o afastamento é suspenso a pedido do servidor, considerando sua faculdade de usufruir o benefício em frações de 15 dias.

**Data da LTS:** Se o motivo selecionado for "licença para tratamento de saúde", deverá ser informada a data em que o servidor iniciou essa licença.

Data da suspensão: para os outros motivos, deverá ser informada a data da suspensão Número de dias suspensos: automático

**Justifique a suspensão:** se o motivo selecionado for imperiosa necessidade de serviço, deverá ser justificada a suspensão, informando o fato posterior à saída do servidor grave o bastante para suspender o gozo da licença.

Clique em "Salvar".